## ①属性の付け方

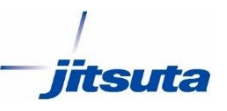

手順1. 属性を付けたいポリゴンをクリックし、右側の「ポリゴン情報 バー」上で属性を付与

※属性項目を追加したい場合、手順2以降をご参照ください。

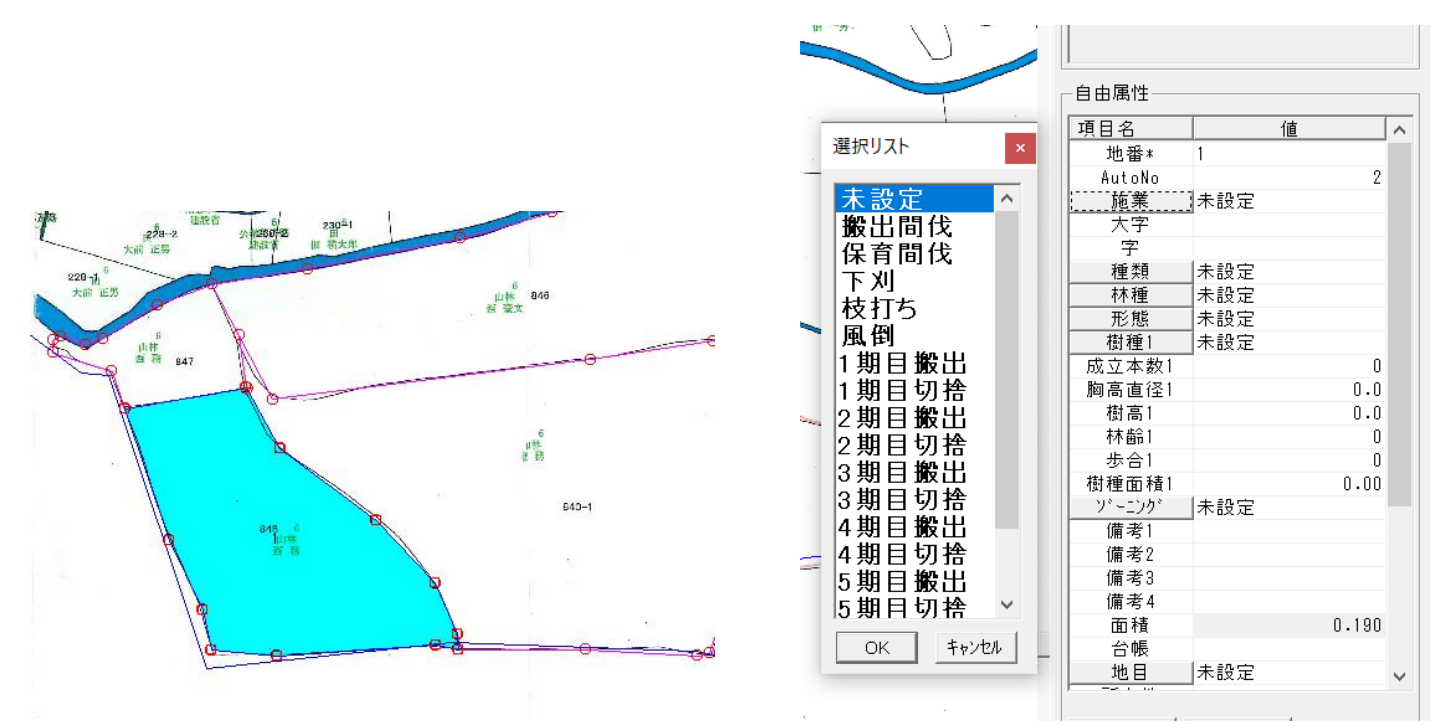

### 手順2.[ツール]→[自由属性]→[基本設定]をクリック

|   | ヅ−ル(T) ヘルフ° (H) |   | _                   |
|---|-----------------|---|---------------------|
| 9 | プロパティ(P)        |   | 1 点名 表示 💭 画地確認 📶 地都 |
| У | 自由属性(F)         | ► | 基本設定(B)             |
|   | レイヤ管理(L)        | ► | 表示順設定(O)            |
|   | 補正(H)           | • | 引用設定(Q)             |
|   |                 |   |                     |

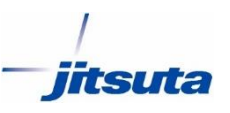

# 手順3.「自由属性基本設定」画面にて[ポリゴン]タブを開き、[追加]をクリック

| 由属   | 性基本設定                        |       |          |    |      | >     |
|------|------------------------------|-------|----------|----|------|-------|
| ポイント | <ul> <li>ライン ポリゴン</li> </ul> |       |          |    |      |       |
|      | Fie 名前                       | Туре  | +-       | 引用 | 引用参照 | 配色へ   |
| 58   | 57 年度3                       | 文字列   | -        |    |      |       |
| 59   | 58 年度4                       | 文字列   |          |    |      |       |
| 60   | 59 事業1                       | 文字列   | <b>-</b> |    |      |       |
| 61   | 60 事業2                       | 文字列   | <b>-</b> |    |      |       |
| 62   | 61 事業3                       | 文字列   | -        |    |      |       |
| 63   | 62 事業4                       | 文字列   | <b>_</b> |    |      |       |
| 64   | 63 備考1                       | 文字列   | <b>_</b> |    |      |       |
| 65   | 64 備考2                       | 文字列   | <b>-</b> |    |      |       |
| 66   | 65 備考3                       | 文字列   | <b>_</b> |    |      |       |
| 67   | 66 備考4                       | 文字列   | <u> </u> |    |      |       |
| 68   | 67 備考 5                      | 文字列   | <u> </u> |    |      |       |
| 69   | 68 備考 6                      | 文字列   | <u> </u> |    |      |       |
| 70   | 69 備考 7                      | 文字列   |          |    |      |       |
| 71   | 70 備考 8                      | 文字列   |          |    |      |       |
| 72   | 71 備考 9                      | 文字列   |          |    |      |       |
| 73   | 72 備考 1 0                    | 文字列   |          |    |      |       |
| 74   | 73 備考 1 1                    | 文字列   |          |    |      |       |
| 75   | 74 備考 1 2                    | 文字列   |          |    |      |       |
| 76   | 75 備考 1 3                    | 文字列   | <u> </u> |    |      |       |
| 177  | 76 備考 1 4                    | 文字列   |          |    |      |       |
| 1/8  | // 備考 1 5                    | - 文字列 |          |    |      |       |
| 179  | /8 備考 1 6                    | - 文字列 | <u> </u> |    |      |       |
| 80   | /9 備考 1 7                    | - 文字列 | 그님       |    |      |       |
| 81   | 80 1 備考 1 8                  | - 又子列 | <u> </u> |    |      |       |
| 82   | 81 1 備考 1 9                  | - 又子列 |          |    |      |       |
| 03   | 821順考20<br>02/供来 o 1         | - 又子列 |          |    |      |       |
| 04   | 831順考と1                      | 又子列   | <u> </u> |    |      | ~     |
| <    |                              |       |          |    |      | >     |
|      | 1                            |       |          |    |      |       |
| 追    | 加 削除                         |       |          |    | ОК   | キャンセル |

手順4. 最下部に項目が追加されるので、項目名とデータタイプ (数値なのか、文字列なのか等)を指定 ※本マニュアルでは「同意」という項目を追加します。

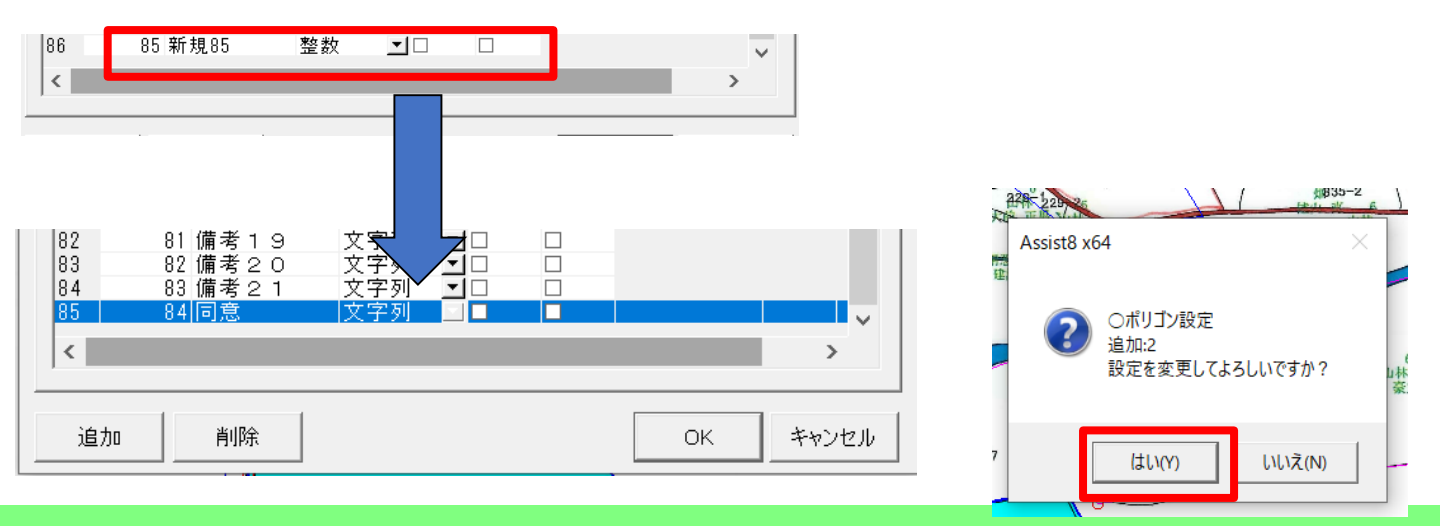

株式会社 ジツタ

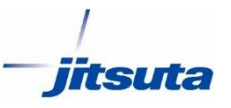

#### 手順5.[ツール]→[自由属性]→[表示順設定]をクリックし、[ポリ ゴン]タブの「非表示項目」欄にある、手順4で追加した項目をク リックして選択し、 [追加] をクリック。

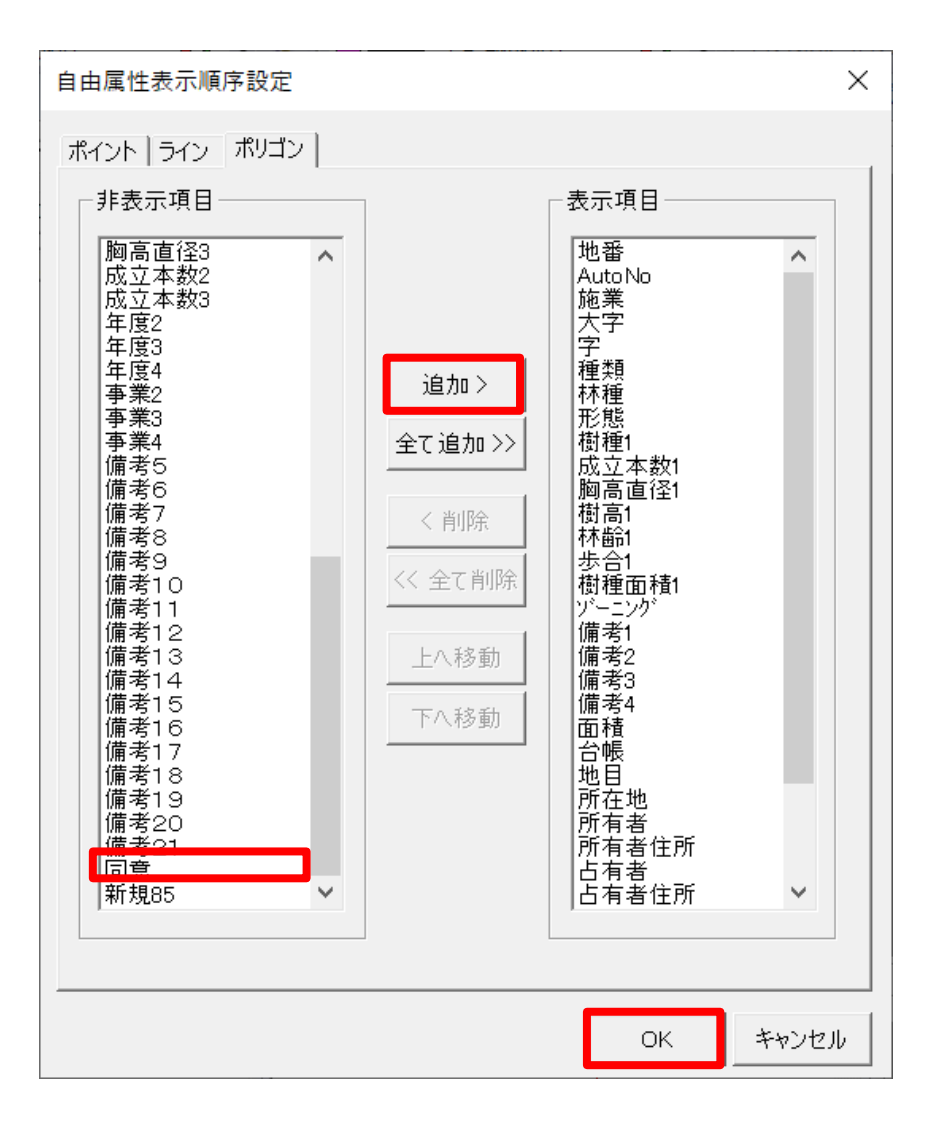

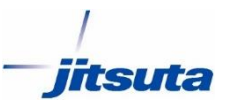

手順6.「ポリゴン情報バー」の最下部に項目が追加されていることを 確認し、属性を入力。

※もし属性をリストから選択して入力したい場合、手順7以降の操作も行ってください。

| ポリゴン情報バー                                     | <b>•</b>              | ₽×                  |
|----------------------------------------------|-----------------------|---------------------|
| ┌固有情報───                                     |                       | _                   |
| <u>項目名</u><br><u>頂点数</u><br>総延長<br>面積<br>閉合比 | 值<br> <br>190.3<br>0. | 12<br>75<br>19<br>0 |
| ┃<br>┌─自由属性────                              |                       |                     |
| 項目名                                          | 値                     | ^                   |
| 樹高1                                          | 0.0                   |                     |
| 林齢1                                          | 0                     |                     |
| 歩合1                                          | 0                     |                     |
| 樹種面積1                                        | 0.00                  |                     |
| ソキーニング                                       | 未設定                   |                     |
| 備考1                                          |                       |                     |
| 備考2                                          |                       |                     |
| 備考3                                          |                       |                     |
| 備考4                                          |                       |                     |
| 面積                                           | 0.190                 |                     |
| 台帳                                           |                       |                     |
| 地目                                           | 未設定                   |                     |
| 所在地                                          |                       |                     |
| 所有者                                          |                       |                     |
| 所有者住所                                        |                       |                     |
| 占有者                                          |                       |                     |
| 占有者住所                                        |                       |                     |
| NO                                           |                       |                     |
| 川 川重日                                        |                       |                     |
| 測量者                                          |                       |                     |
| 「年度」                                         |                       |                     |
|                                              |                       |                     |
| 同思                                           |                       | $\sim$              |

| 地目    | 未設定 |              |
|-------|-----|--------------|
| 所在地   |     |              |
| 所有者   |     |              |
| 所有者住所 |     |              |
| 占有者   |     |              |
| 占有者住所 |     |              |
| NO    |     |              |
| 測量日   |     |              |
| 測量者   |     |              |
| 年度1   |     |              |
| 事業1   |     |              |
| 同意    | あり  | $\mathbf{v}$ |

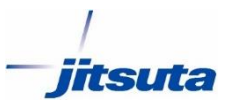

## 手順7.[ツール]→[自由属性]→[基本設定]をクリック、

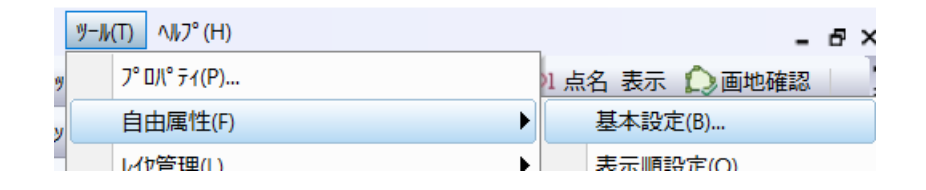

# 手順8.手順3で追加した項目の右端にある[引用][配色]のチェックをオン

| 自由属性基本設定        |            |         |          |     |      |       |  |  |
|-----------------|------------|---------|----------|-----|------|-------|--|--|
| ポイント   ライン ポリゴン |            |         |          |     |      |       |  |  |
|                 | 1          |         |          |     |      |       |  |  |
|                 | Fie 名前     | Туре    | +-       | ·引用 | 引用参照 | 配色 ^  |  |  |
| 60              | 59 事業1     | 文字列     | -        |     |      |       |  |  |
| 61              | 60 事業2     | 文字列     | <b>_</b> |     |      |       |  |  |
| 62              | 61 事業3     | 文字列     |          |     |      |       |  |  |
| 63              | 62 事業4     | 文字列     |          |     |      |       |  |  |
| 64              | 63 備考1     | - 文子列   | <u> </u> |     |      |       |  |  |
| 65              | 64 1 偏考2   |         |          |     |      |       |  |  |
| 66              |            |         | <u> </u> |     |      |       |  |  |
| 07              |            | 人子列 立字列 | <u> </u> |     |      |       |  |  |
| 00              | 0/順考り      |         |          |     |      |       |  |  |
| 70              | 00 開考 0    | - 文宁列   |          |     |      |       |  |  |
| 70              | - 03 順 名 7 |         |          |     |      |       |  |  |
| 72              | 71 備老 9    | <br>文字列 |          |     |      |       |  |  |
| 73              |            | <br>文字列 |          |     |      |       |  |  |
| 74              | 73 備考11    | 文字列     |          |     |      |       |  |  |
| 75              | 74 備者12    |         |          |     |      |       |  |  |
| 76              | 75 備考13    | ( 文字列   | <b>–</b> |     |      |       |  |  |
| 77              | 76 備考14    | 文字列     |          |     |      |       |  |  |
| 78              | 77 備考15    | 文字列     |          |     |      |       |  |  |
| 79              | 78 備考16    | 文字列     |          |     |      |       |  |  |
| 80              | 79 備考17    | 文字列     |          |     |      |       |  |  |
| 81              | 80 備考18    | 文字列     | <b>_</b> |     |      |       |  |  |
| 82              | 81 備考19    | 文字列     | <b>_</b> |     |      |       |  |  |
| 83              | 82 備考20    | 文字列     |          |     |      |       |  |  |
| 84              | 83 備考 2 1  | 文字列     |          |     |      |       |  |  |
| 85              | 84 同意      | - 文字列   |          |     | -    |       |  |  |
| 86              | 85 新規85    | 鞏奴      | <b>_</b> |     |      | ~     |  |  |
| <               |            |         |          |     |      | >     |  |  |
|                 |            |         |          |     |      |       |  |  |
| 追力              | bo 削除      |         |          |     | ОК   | キャンセル |  |  |

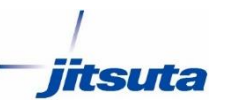

## 手順9.[ツール]→[引用設定] をクリック

| ツール | (T) ^J/7° (H) |   |      | - 1        | 5 | ×  |
|-----|---------------|---|------|------------|---|----|
|     | フ° ዐ八° ティ(P)  |   | 21 点 | 名表示 🜔 画地確認 |   | ** |
|     | 自由属性(F)       | Þ |      | 基本設定(B)    |   | ł  |
|     | レイヤ管理(L)      | ► |      | 表示順設定(O)   |   |    |
|     | 補正(H)         | Þ |      | 引用設定(Q)    |   |    |
|     | 3D)連動(7)      | Þ |      | 特殊設定(S)    |   |    |

#### 手順10.「自由属性引用設定」の[ポリゴン]タブを開き、左側の画 面でリスト化したい項目名を選択、[追加]をクリックし、属性を入力

| 自由属性引用設定                                                                                        | ×                 | · · · · · · · · · · · · · · · · · · ·                                                                          |        |
|-------------------------------------------------------------------------------------------------|-------------------|----------------------------------------------------------------------------------------------------|--------|
| ボイント ライン     ボリゴン       種類<br>林種<br>形態<br>パゲーニンク・<br>施業<br>地目<br>筆種<br>樹種1<br>林磁:     No     項目 |                   | 自由属性引用設定<br>ポイント ライン ポリゴン<br>種類<br>林種<br>形態<br>地目<br>整種<br>樹種1<br>樹種1<br>樹種1<br>樹種1<br>樹種1<br>樹種1<br>樹種1<br>樹種 | ×      |
| 追加                                                                                              |                   | 追加     削除     ID変更     自動能       csv入力     csv入力     csv出力                                                     | 5<br>J |
|                                                                                                 | ОК <i>+</i> +ууди | <br><br>                                                                                                    |        |

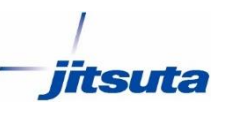

### 手順11.「色」欄をクリックし、色を設定

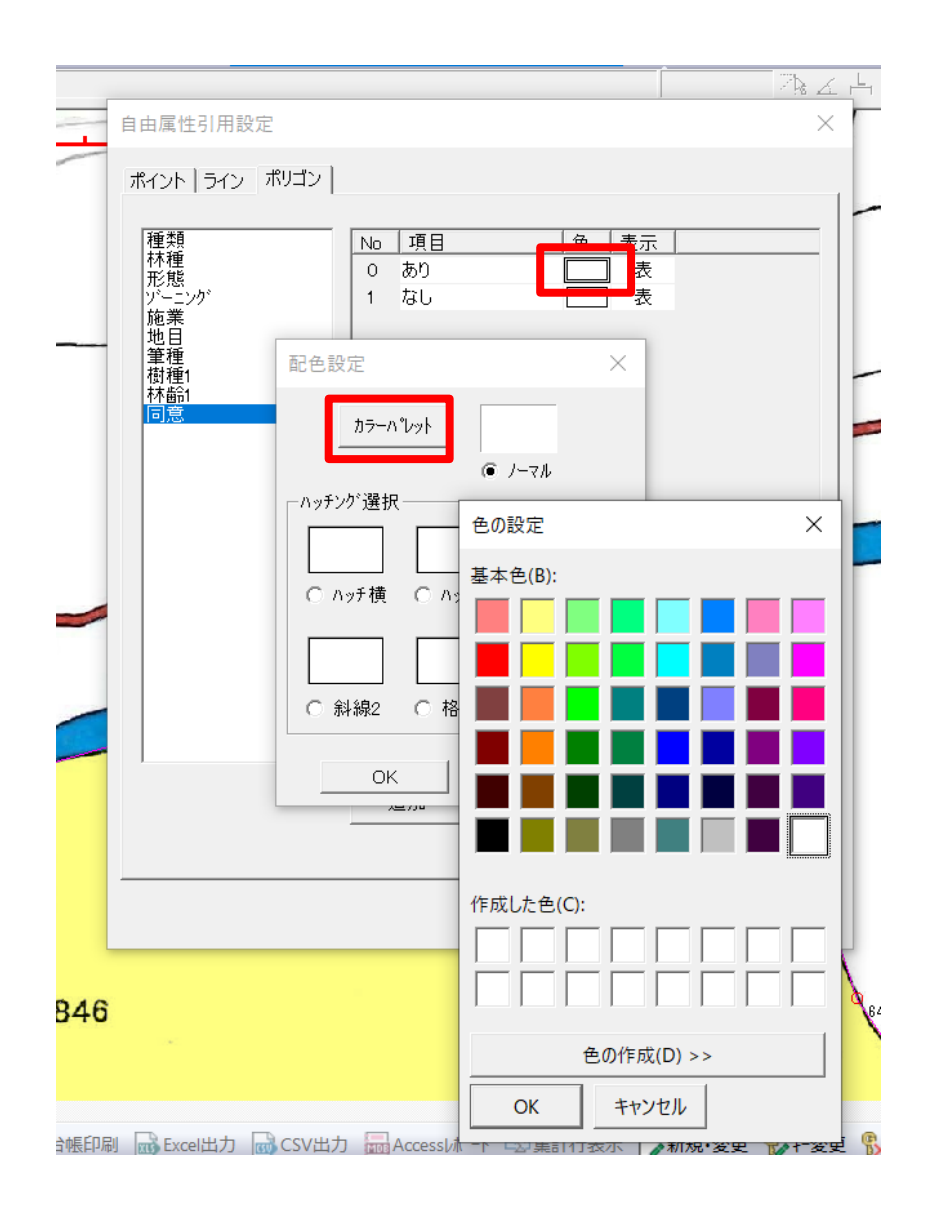

## ②配色設定

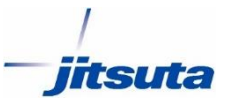

手順1.[森林画地凡例バー]を開き、追加した項目をクリック ※ [森林画地凡例バー]が表示されていない場合は、[表 示]→[ツールバーとドッキングウィンドウ]→[森林画地凡例バー]を 選択します。

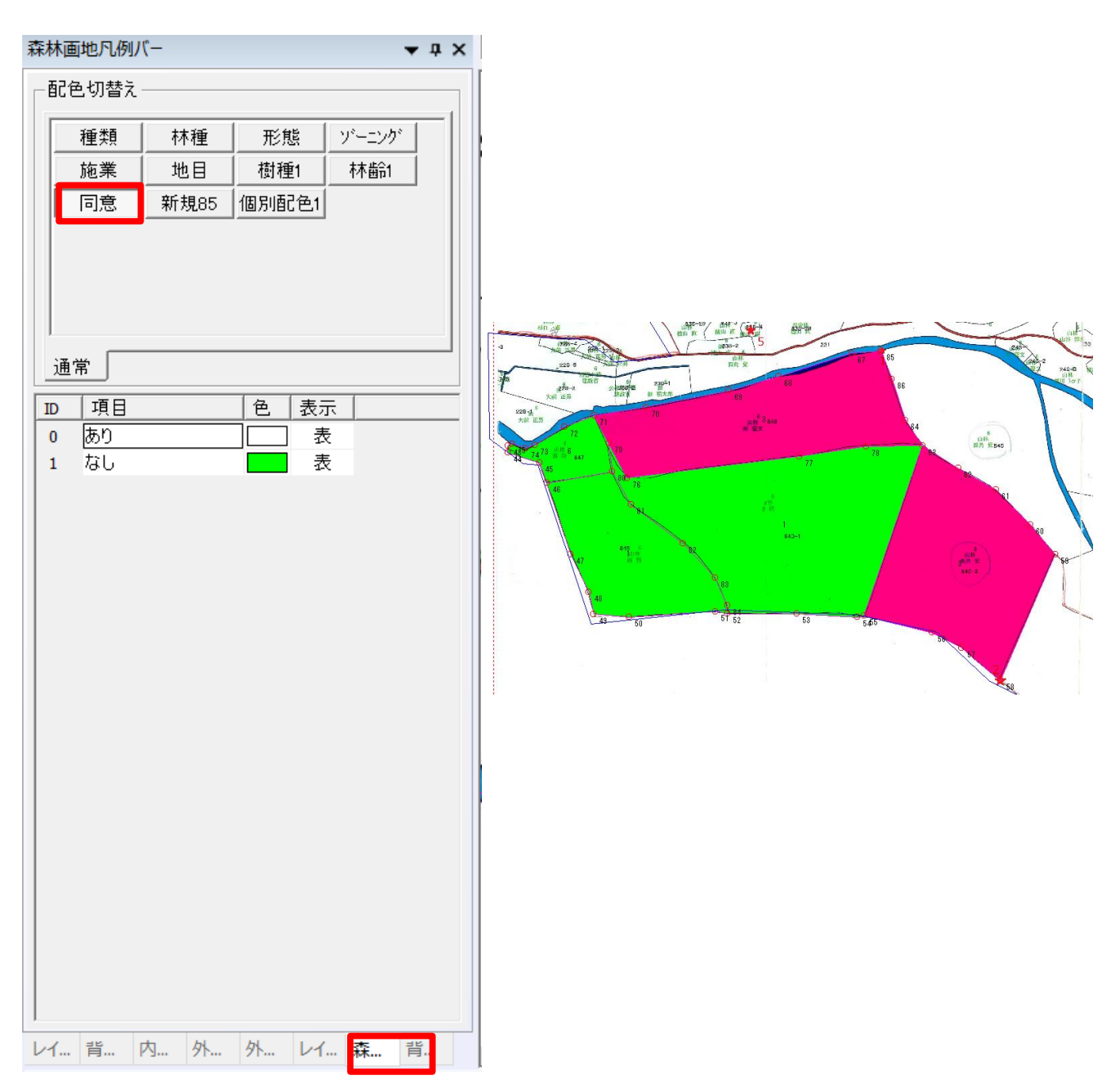